# energeeks

# GUIA DE INSTALACIÓN RÁPIDA QUICK INSTALLATION GUIDE

GUIA DE INSTALAÇAO RÁPIDA / GUIDE D'INSTALLATION RAPIDE GUIDA DI INSTALLAZIONE RAPIDA / KURZANLEITUNG ZUR INSTALLATION

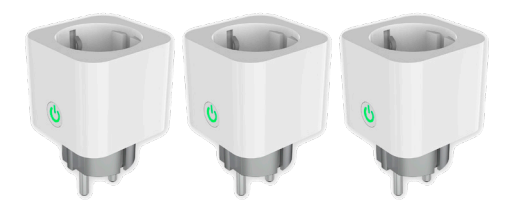

# EG-EW009MC

PACK DE 3 ENCHUFE WIFI INTELIGENTE

PACK 3 SMART WIFI PLUG with consumption meter

# **INDICE / INDEX**

| ESPAÑOL   | 4  |
|-----------|----|
| ENGLISH   | 13 |
| PORTUGUÊS | 21 |

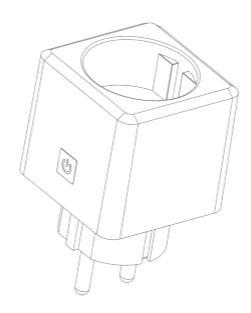

ENCHUFE WIFI INTELIGENTE con medidor de consumo

> SMART WIFI PLUG with consumption meter

TOMADA WIFI INTELIGENTE com medidor de consumo

PRISE WIFI INTELLIGENTE avec compteur de consommation

PRESA SMART WIFI con misuratore di consumo

SMART WIFI-BUCHSE mit Verbrauchsanzeige Gracias por elegir Energeeks.

Hacemos todo lo posible para que nuestros dispositivos cumplan con las expectativas de nuestros clientes y esperamos que así sea en tu caso... No obstante, si tienes cualquier duda, sugerencia u opinión que quieras hacernos llegar, ponte en contacto con nosotros en el teléfono + 34 91 879 72 00 o en el correo electrónico support@ energeeks.com y estaremos encantados de atenderte.

Esta es una guía de instalación rápida para ti.

Por favor, lee atentamente esta guía por completo antes de utilizar nuestros productos. Puedes consultar toda nuestra gama de productos en www.energeeks.com

iEsperamos que disfrutes de tu nuevo dispositivo!

# Garantía

Duración: El periodo de garantía es de 36 meses, para usuarios que no realicen una actividad profesional o comercial con el producto, en cualquier otro caso el periodo de garantía es de 6 meses.

Cobertura: La garantía obliga al fabricante ENERGEEKS S.L. a reparar o sustituir gratuitamente todos los componentes sujetos a defectos de fabricación verificados. Será responsabilidad del Servicio de Asistencia de ENERGEEKS efectuar la reparación o sustitución en el menor tiempo posible, compatiblemente con los compromisos internos del servicio.

#### Quedan excluidos de la garantía:

- · Los materiales de consumo.
- Los daños a personas, otros seres vivos y cosas provocados por un uso indebido, una instalación incorrecta, modificaciones no aprobadas por el fabricante, impericia o inobservancia de las normas contenidas en estas instrucciones de uso y funcionamiento.

Vencimiento:

La garantía quedará extinguida en caso de que:

- Se cumpla el periodo de garantía de 36/6 meses contados a partir de la fecha de venta.
- No se hayan observado las instrucciones contenidas en el presente manual.
- · Se haya constatado un uso impropio o indebido del producto.
- El equipo se haya utilizado fuera de los parámetros definidos en las especificaciones del producto y en el pedido.
- Se haya manipulado o alterado las características del equipo por personas no autorizadas.

#### Protección del Medio Ambiente

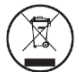

Conforme a las disposiciones de la Directiva Europea 2012/19/UE sobre residuos de aparatos eléctricos y electrónicos (RAEE) y a su transposición a la legislación nacional, este producto no debe desecharse con la basura doméstica. Si llega el momento de reemplazar el producto o alguno de sus accesorios o componentes, asegúrese de desecharlos a través del sistema de recogida establecido en su localidad para este tipo de productos.

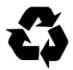

La separación de desechos de productos usados y embalajes permite que los materiales puedan reciclarse y reutilizarse. La reutilización de materiales reciclados ayuda a evitar la contaminación medioambiental y reduce la demanda de materias primas. Input: AC 220-240V - 50Hz Output: 3680W - 16A max Consumo: inferior a IW Temp. de operación: de -20 a 50 °C Humedad: 0 - 80% (sin condensación) Conectividad: Wifi 2,4 Ghz Bluetooth: Si Medidor de consumo: Integrado Compatible con asistentes de voz: Google y Alexa

## Contenido de la caja

1 x Enchufe Wifi inteligente con medidor de consumo 1 x Guía de instalación rápida

# Información de Seguridad

IMPORTANTE: por favor, lee atentamente y respeta todas las instrucciones y advertencias proporcionadas en este manual antes de usar el producto. La falta de respeto de las instrucciones y advertencias proporcionadas de ahora en adelante podría entrañar un funcionamiento incorrecto y/o daños al producto mismo.

IMPORTANTE: Por favor, no conectar nunca un adaptador de corriente a otro adaptador de corriente.

Descarga la app Energeeks 3.0, disponible en Apple Store y Google Play.

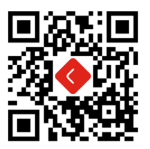

Una vez descargada, la app te pedirá registrarte como usuario. Introduce tu correo electrónico y una contraseña y selecciona el país en donde vives. Se enviará un código de confirmación al correo electrónico que hay que introducir en la app para finalizar el proceso. Si no recibes el código, por favor revisa el correo no deseado.

#### Instrucciones rápidas de instalación

#### Instalación

Descarga la aplicación "Energeeks 3.0" en tu teléfono móvil, está disponible en Google Play, APP Store y APP Gallery.

La aplicación solicitará los permisos necesarios para su funcionamiento, o el de los dispositivos a instalar, es necesario otorgar los permisos solicitados para garantizar el correcto y completo funcionamiento de la aplicación y/o los dispositivos.

El permiso de ubicación es importante a la hora de instalar un dispositivo ya que, además de ser necesario para que el teléfono comparta la SSID de tu red wifi con la aplicación, también se utiliza para establecer la fecha y hora del dispositivo en función de la ubicación geográfica de la instalación.

Una vez instalado el dispositivo puedes desactivar el permiso de ubicación si lo deseas, aunque esto conllevará la perdida de algunas funciones inteligentes basadas en la ubicación.

#### Instalación por Bluetooth

Para facilitar la instalación, el enchufe cuenta con conectividad bluetooth, es recomendable activar el bluetooth del teléfono, y conceder a la aplicación, permiso de "dispositivos cercanos" en dispositivos Android, y permisos de "red local" y "bluetooth" en dispositivos Apple.

Una vez conectado al wifi de 2,4ghz y con el bluetooth activado, abre Energeeks 3.0 y sigue los siguientes pasos:

- Conecta el enchufe a la red eléctrica, después mantén presionado el pulsador del enchufe durante 5 segundos aproximadamente, hasta que el indicador led comience a parpadear rápidamente.
- En la aplicación, pulsa el "+" de la esquina superior derecha y selecciona "añadir dispositivo".
- La aplicación detectará el enchufe automáticamente, entonces pulsa el botón rojo "añadir" y sigue las instrucciones de la aplicación.

Si la aplicación no detecta el enchufe, puede deberse a que el dispositivo no está en modo instalación (el led parpadeando rápidamente), o a que el bluetooth no está activado. Soluciónalo y vuelve a intentarlo o continua con la instalación EZ.

#### Instalación EZ (Modo sencillo)

Una vez conectado al wifi de 2,4ghz, abre Energeeks 3.0 y sigue los siguientes pasos:

- En la aplicación, pulsa el "+" de la esquina superior derecha y selecciona "añadir dispositivo".
- Selecciona "Enchufe wifi inteligente" y sigue las instrucciones de la aplicación.

Fallo en la conexión: Si el proceso de instalación falla, asegúrate de que la red Wifi es de 2,4Ghz y que la contraseña de tu red wifi es correcta.

Es posible que la instalación EZ falle, si la configuración de su firewall es muy restrictiva, o si no se otorgaron a la aplicación, permisos de búsqueda en la red y/o acceso a dispositivos cercanos. En ese caso instala el dispositivo en modo "Punto de acceso".

10

#### Instalación AP (Modo punto de acceso)

Una vez conectado al wifi de 2,4ghz, abre la aplicación Energeeks 3.0 y sigue los siguientes pasos:

- En la aplicación, pulsa el "+" de la esquina superior derecha y selecciona "añadir dispositivo".
- Selecciona "Enchufe wifi inteligente" y pulsa siguiente.
- Introduce la contraseña de la red wifi detectada y pulsa siguiente.
- En la esquina superior derecha, pulsa en modo EZ y selecciona modo AP, después sigue las indicaciones de la aplicación.

Importante: Las funciones inteligentes de los routers actuales, pueden impedir que el dispositivo se conecte, aunque todos los pasos sean correctos. También pueden provocar que un dispositivo quede fuera de línea cada cierto tiempo sin motivo aparente.

Si esto te sucede, por favor, ponte en contacto con nuestro servicio de atención técnica.

# Información adicional y documentación

Descarga el manual completo, la ficha técnica o la declaración de conformidad usando este código QR y seleccionando tu dispositivo o visitando nuestra web.

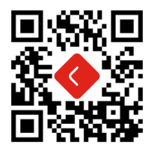

No olvides visitar nuestro canal de Youtube 'Energeeks Iberia' para descubrir nuestros productos, su funcionamiento, instalación... iy muchas ideas de uso!

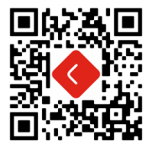

Para cualquier consulta / obtener soporte técnico:

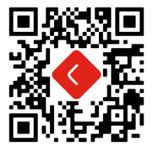

## Más información: www.energeeks.com

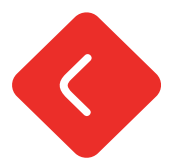

Thank you for choosing Energeeks.

We do our best to ensure that our devices meet the expectations of our customers and we hope that this is the case for you ... However, if you have any questions, suggestions or opinions that you want to send us, please contact us at support@energeeks.com, we will be happy to assist you.

This is a quick installation guide for you. Please read this guide carefully before using our products. You can check our entire range of products at www.energeeks.com

We hope you enjoy your new device!

#### Warranty

Period: The warranty period is 36 months, for endusers who do not use the product into a professional or commercial activity. If the product is used into a professional activity or industrial process or for commercial purpose the guarantee period will be 6 months.

Limited warranty: Warranty obligates to manufacturer ENERGEEKS

S.L. to repair or replace, free of charge, all components subjected to verified manufacturing defects. It will be ENERGEEKS Technical Service responsibility to repair/replace the components in a short period of time, according to the internal commitments of service.

#### Warranty shall not include:

- Consumables.
- Cause damages to persons, other living entities and objects was subject to abuse, improper use not conforming to product manual instructions, or environment conditions more severe than those specified in the manual and specification.

#### Warranty expiration:

- After warranty period of 36/6 months, from the date of purchase.
- · Instructions contained in this manual have not been observed.
- If an unsuitable or incorrect use of product has been confirmed.
- Product has been modified or repaired by any unauthorized service center or personnel.

## **Enviromental Protection**

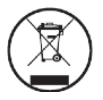

In accordance with the provisions of European Directive 2012/19/UE (RAEE) and the national legislations this directive transposes, this product must not be disposed together with household garbage. If the welding helmet is not any longer in use it must be disposes of properly in accordance with the established collection system at your area for this kind of product.

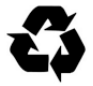

Waste separation of used product and packaging allows material recycling for re-use. This process helps to avoid environmental pollution and reduce the demand of raw materials.

# Features

Input: AC 220-240V - 50Hz Output: 3580W - 16A max Consumption: less than 1W Temp. of operation: from -20 to 50 °C Humidity: 0 - 80% (non-condensing) Connectivity: Wi-Fi 2.4 Ghz Bluetooth: yes Consumption meter: Integrated Compatible with voice assistants: Google and Alexa

#### Box contents

1 x Smart Wifi plug with consumption meter 1 x Quick installation guide

#### Safety information

IMPORTANT: please carefully read and follow all instructions and warnings provided in this manual before using the product. Failure to follow the instructions and warnings provided hereinafter could lead to incorrect operation and / or damage to the product itself.

IMPORTANT: Please, never connect an electric adapter to another electric adapter. Download and install our APP Energeeks 3.0, available in Google Play and Apple Store

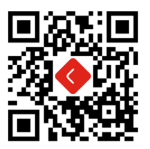

Once downloaded, the app will ask you to register as a user. Enter your email and password and select the country where you live. A confirmation code will be sent to the email that must be entered in the app to complete the process. If you don't receive the code, please check the spam.

# Quick installation guide

Download the "Energeeks 3.0" application on your mobile phone, it is available on Google Play, APP Store and APP Gallery.

The application will request the necessary permissions for its operation, or that of the devices to be installed, it is necessary to grant the requested permissions to guarantee the correct and complete operation of the application and/or the devices.

The location permission is important when installing a device because, in addition to being necessary for the phone to share the SSID of your Wi-Fi network with the application, it is also used to set the date and time of the device based on the geographic location of the facility.

Once the device is installed you can disable location permission if you wish, although this will lead to the loss of some smart locationbased features.

#### Bluetooth installation

To facilitate installation, the plug has bluetooth connectivity, it is recommended to activate the phone's bluetooth, and grant the application "nearby devices" permission on Android devices, and "local network" and "bluetooth" permissions on Apple devices. Once connected to 2.4ghz wifi and with bluetooth enabled, open Energeeks 3.0 and follow the steps below:

- Connect the plug to the shocket, then keep the reset button on the plug pressed for approximately 5 seconds, until the led indicator begins to flash rapidly.
- In the application, press the "+" in the upper right corner and select "add device".
- The app will detect the plug automatically, so press the red "add" button and follow the instructions of the app.

If the application does not detect the plug, it may be because the device is not in installation mode (the led flashing rapidly), or because bluetooth is not activated. Please fix it and try again or continue with the EZ installation.

#### EZ Installation (Easy Mode)

Once connected to the 2.4ghz Wi-Fi, open Energeeks 3.0 and follow the steps below:

- In the application, press the "+" in the upper right corner and select "add device".
- Select Wifi Sensor and follow the instructions of the application.

Connection failure: If the installation process fails, please make sure the Wi-Fi network is 2.4Ghz and the password of your Wi-Fi network is correct.

EZ Install may fail if your firewall settings are too restrictive, or if the application has not been granted network browsing permissions and/or access to nearby devices. In that case, install the device in "Access Point" mode.

#### AP Installation (Access Point Mode)

Once connected to the 2.4ghz Wi-Fi, open the Energeeks 3.0 app and follow the steps below:

- In the application, press the "+" in the upper right corner and select "add device".
- Select Smart wifi plug and press next.
- Enter the password of the detected Wi-Fi network and press Next.
- In the upper right corner, tap EZ mode and select AP mode, then follow the prompts in the app.

Important: The intelligent functions of current routers may prevent the device from connecting, even if all the steps are correct. They can also cause a device to go offline from time to time for no apparent reason.

If this happens to you, please contact our technical support service.

Download the complete manual, the technical sheet or the declaration of conformity using this QR code and selecting your device or visiting our website.

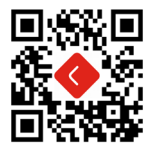

Don't forget to visit our YouTube channel 'Energeeks Iberia' to discover our products, how they work, their installation... and many ideas for use!

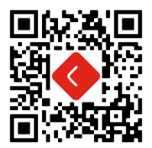

For any request, please feel free to contact us:

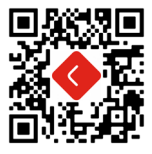

More information: www.energeeks.com

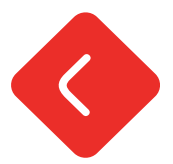

Obrigado por escolher Energeeks.

Fazemos todo o possível para que os nossos dispositivos atendam às expectativas de nossos clientes e esperamos que este seja o caso. Não obstante, se tiver alguma dúvida, sugestão ou opinião que deseja nos enviar, entre em contato conosco através de support@ energeeks.com e ficaremos satisfeitos em poder ajudá-lo.

Este é um guia de instalação rápida para si. Por favor, leia atentamente este guia antes de usar nossos produtos.

Você pode consultar toda a nossa gama de produtos em www. energeeks.com.

Esperamos que aproveite ao máximo o seu novo dispositivo!

# Garantía

Duração: O período de garantia é de 36 meses para usuários que não realizem uma atividade profissional ou comercial com o equipamento. Em qualquer outro caso, o período de garantia é de 6 meses. Cobertura: A garantia obriga ao fabricante ENERGEKS.S.L. a reparar o substituir gratuitamente todos os componentes sujeitos a defeitos verificados. Será responsabilidade do Serviço de Assistência de ENERGEEKS efetuar a reparação ou substituição no menor tempo possível, compativelmente com os compromissos internos do serviço.

#### Ficam excluídos da garantia:

- Os materiais de consumo.
- Os danos a pessoas, outros seres vivos e coisas provocadas por um uso incorreto ou indevido, uma instalação incorreta, modificações não aprovadas pelo fabricante, imperícia ou inobservância das normas contidas nas instruções de uso e funcionamento.

#### Vencimento:

A garantia caduca em caso de que:

- Ao termo do período cumpla el periodo de garantía de 36/6 meses a contar da data de venda.
- Não se hajam observado as instruções contidas no presente manual.
- · Se haja constatado um uso impróprio ou indevido do produto.
- O produto se haja utilizado fora dos parâmetros definidos nas especificações do produto e no pedido.
- Se haja manipulado ou alterado as características do equipamento por pessoas não autorizadas.

#### Protecção do ambiente

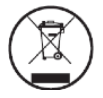

Conforme às prescrições da diretiva 2012/18/ UE sobre residuos de aparelhos eléctricos e electrónicos (RAEE) e à aplicação da transposição da legislação nacional, os produtos que se voltam inservíveis devem ser dispostos separadamente e enviados a uma empresa especializada para efetuar uma reutilização ecológica.

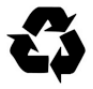

Entregue as embalagens, produtos e acessórios em desuso a uma empresa especializada para que leve a cabo um reciclado respeitoso do meio ambiente.

Não elimine os produtos em desuso com os resíduos domésticos. Imput: AC 220-240V - 50Hz Output: 3680W - 16A máx. Consumo: menos de IW Temp. de operação: de -20 a 50 °C Umidade: 0 - 80% (sem condensação) Conectividade: Wi-Fi 2.4 Ghz Bluetooth: sim Medidor de consumo: Integrado Compatível com assistentes de voz: Google e Alexa

# Conteúdo da caixa

1 x Tomada Wifi inteligente com medidor de consumo 1 x Guia de instalaçao rápida

# Informação de Segurança

IMPORTANTE: leia atentamente e siga todas as instruções e avisos fornecidos neste manual antes de usar o produto. O não cumprimento das instruções e advertências fornecidas a seguir pode resultar numa operação incorreta e / ou danos ao próprio produto.

IMPORTANTE: Nunca ligar um adaptador eléctrico a outro adaptador eléctrico.

#### Descarrega a nossa APP

Descarrega e instala a nossa APP Energeeks 3.0, disponível em Google Play e Apple Store.

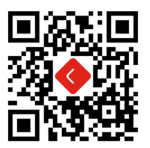

Depois de baixado, o aplicativo solicitará que você se registre como usuário. Digite seu e-mail e senha e selecione o país onde você mora. Um código de confirmação será enviado para o e-mail que deve ser inserido no aplicativo para a conclusão do processo. Se você não receber o código, verífique o spam.

#### Instruções de instalação

# GUIA DE INSTALAÇÃO RÁPIDO

Baixe o aplicativo "Energeeks 3.0" no seu celular, ele está disponível no Google Play, APP Store e APP Gallery.

O aplicativo solicitará as permissões necessárias para seu funcionamento, ou dos dispositivos a serem instalados, é necessário conceder as permissões solicitadas para garantir o correto e completo funcionamento do aplicativo e/ou dos dispositivos.

A permissão de localização é importante na hora de instalar um aparelho pois, além de ser necessária para que o celular compartilhe o SSID da sua rede Wi-Fi com o aplicativo, ela também serve para definir a data e hora do aparelho com base na localização geográfica localização da instalação.

Depois que o dispositivo estiver instalado, você poderá desativar a permissão de localização, se desejar, embora isso leve à perda de alguns recursos inteligentes baseados em localização.

#### Instalação bluetooth

Para facilitar a instalação, o plugue possui conectividade bluetooth, recomenda-se ativar o bluetooth do celular, e conceder ao aplicativo permissão de "dispositivos próximos" em dispositivos Android, e permissões de "rede local" e "bluetooth" em dispositivos Apple. Uma vez conectado ao wi-fi de 2,4 GHz e com o bluetooth ativado, abra o Energeeks 3.0 e siga as etapas abaixo:

- Conecte o plugue à rede elétrica, em seguida mantenha pressionado o botão de reset do plugue por aproximadamente
  5 segundos, até que o led indicador comece a piscar rapidamente.
- No aplicativo, pressione o "+" no canto superior direito e selecione "adicionar dispositivo".
- O aplicativo detectará o plugue automaticamente, então pressione o botão vermelho "adicionar" e siga as instruções do aplicativo.

Caso o aplicativo não detecte o plugue, pode ser porque o aparelho não está em modo de instalação (o led pisca rapidamente), ou porque o bluetooth não está ativado. Corrija-o e tente novamente ou continue com a instalação do EZ.

#### Instalação EZ (Modo Fácil)

Uma vez conectado ao Wi-Fi de 2,4 GHz, abra o Energeeks 3.0 e siga as etapas abaixo:

- No aplicativo, pressione o "+" no canto superior direito e selecione "adicionar dispositivo".
- Selecione Sensor Wifi e siga as instruções do aplicativo.

Falha na conexão: Se o processo de instalação falhar, verifique se a rede Wi-Fi é de 2,4 Ghz e se a senha da sua rede Wi-Fi está correta. O EZ Install pode falhar se as configurações do seu firewall forem muito restritivas ou se o aplicativo não tiver permissões de navegação na rede e/ou acesso a disposítivos próximos. Nesse caso, instale o disposítivo no modo "Ponto de acesso".

#### Instalação de AP (modo de ponto de acesso)

Uma vez conectado ao Wi-Fi de 2,4 GHz, abra o aplicativo Energeeks 3.0 e siga as etapas abaixo:

- No aplicativo, pressione o "+" no canto superior direito e selecione "adicionar dispositivo".
- Selecione "Plugue Wifi inteligente" e pressione próximo.
- Digite a senha da rede Wi-Fi detectada e pressione Avançar.
- No canto superior direito, toque no modo EZ e selecione o modo AP e siga as instruções no aplicativo.

Importante: as funções inteligentes dos roteadores atuais podem impedir a conexão do dispositivo, mesmo que todas as etapas estejam corretas. Eles também podem fazer com que um dispositivo fique offline de vez em quando sem motivo aparente.

Se isso acontecer com você, entre em contato com nosso serviço de suporte técnico. Descarga o manual completo, a ficha técnica ou a declaração de conformidade usando este código QR e selecionando o teu dispositivo ou visitando a nossa web.

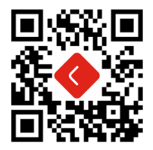

Não se esqueça de visitar o nosso canal no Youtube 'Energeeks Iberia' para descobrir os nossos produtos, como funcionam, a sua instalação... e muitas ideias de utilização!

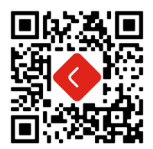

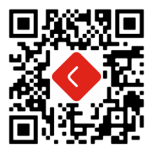

#### Mais informaçao: www.energeeks.com

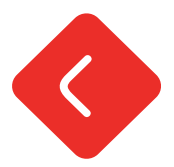